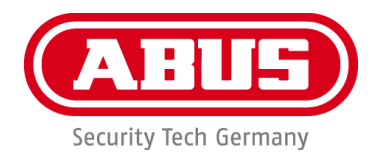

# PPDF16000 / PPDF18000 PPDF14520 / PPDF14520W

Wichtige Hinweise und FAQs zu diesem Produkt und weiteren Produkten finden Sie auf der Internetseite <u>www.abus.com</u>

Version 1.2

Originalbedienungsanleitung in deutscher Sprache. Für künftige Verwendung aufbewahren!

#### Einführung

Sehr geehrte Kundin, sehr geehrter Kunde,

Wir bedanken uns für den Kauf dieses Produkts.

Hiermit erklärt ABUS Security-Center, dass die Produkte PPDF16000 und PPDF14520 der RED-Richtlinie 2014/53/EU entspricht. Das Gerät erfüllt zudem die Anforderungen der folgenden EU-Richtlinien: EMV Richtlinie 2014/30/EU sowie RoHS Richtlinie 2011/65/EU. Der vollständige Text der EU-Konformitätserklärung ist unter den folgenden Internetadressen verfügbar:

www.abus.com/product/PPDF16000 www.abus.com/product/PPDF18000 www.abus.com/product/PPDF14520 www.abus.com/product/PPDF14520W

Um diesen Zustand zu erhalten und einen gefahrenlosen Betrieb sicherzustellen, müssen Sie als Anwender diese Bedienungsanleitung beachten!

Lesen Sie sich vor Inbetriebnahme des Produkts die komplette Bedienungsanleitung durch, beachten Sie alle Bedienungs- und Sicherheitshinweise!

Alle enthaltenen Firmennamen und Produktbezeichnungen sind Warenzeichen der jeweiligen Inhaber. Alle Rechte vorbehalten.

Bei Fragen wenden Sie sich an ihren Facherrichter oder Fachhandelspartner!

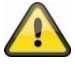

Die Datenspeicherung unterliegt länderspezifischen Datenschutzrichtlinien .

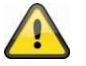

#### Warnhinweis im Sinne des § 201 StGB:

Wer unbefugt das nichtöffentlich gesprochene Wort eines anderen auf einen Tonträger aufnimmt und eine so hergestellte Aufnahme gebraucht oder einem Dritten zugänglich macht kann mit Freiheitsstrafe oder Geldstrafe bestraft werden!

Ebenso kann bestraft werden, wer unbefugt das nicht zu seiner Kenntnis bestimmte, nichtöffentlich gesprochene Wort eines anderen mit einem Abhörgerät abhört oder das aufgenommene oder abgehörte nichtöffentlich gesprochene Wort eines anderen im Wortlaut oder seinem wesentlichen Inhalt öffentlich mitteilt.

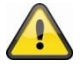

#### Haftungsausschluss

Diese Bedienungsanleitung wurde mit größter Sorgfalt erstellt. Sollten Ihnen dennoch Auslassungen oder Ungenauigkeiten auffallen, so teilen Sie uns dies bitte schriftlich unter oben angegebenen Adresse mit.

Die ABUS Security-Center GmbH übernimmt keinerlei Haftung für technische und typographische Fehler und behält sich das Recht vor, jederzeit ohne vorherige Ankündigung Änderungen am Produkt und an den Bedienungsanleitungen vorzunehmen.

ABUS Security-Center ist nicht für direkte und indirekte Folgeschäden haftbar oder verantwortlich, die in Verbindung mit der Ausstattung, der Leistung und dem Einsatz dieses Produkts entstehen. Es wird keinerlei Garantie für den Inhalt dieses Dokuments übernommen.

## Inhalt

| 1. | Liefe | rumfang                                                          | 4  |
|----|-------|------------------------------------------------------------------|----|
| 2. | Besc  | hreibung der Hardware                                            | 5  |
| :  | 2.1.  | PPDF16000 – Monitor                                              | 5  |
| :  | 2.2.  | PPDF18000 – Rekorder                                             | 6  |
| :  | 2.3.  | PPDF16000 – Kamera / PPDF18000 – Kamera / PPDF14520 / PPDF14520W | 7  |
| 3. | Besc  | hreibung der Hardware-Funktionen                                 | 8  |
| ;  | 3.1.  | LED Verhalten                                                    | 8  |
|    | 3.2.  | Audioübertragung                                                 | 8  |
|    | 3.3.  | Werkseinstellungen / Reset                                       | 8  |
| 4. | Mon   | tage / Installation                                              | 9  |
|    | 4.1.  | PPDF16000 – Monitor                                              | 9  |
|    | 4.2.  | PPDF18000 – Rekorder                                             | 9  |
|    | 4.3.  | PPDF16000 – Kamera / PPDF18000 – Kamera / PPDF14520 / PPDF14520W | 10 |
|    | 4.4.  | Kamera einlernen                                                 | 11 |
| 5. | Kom   | patibilität                                                      | 11 |
| 6. | Band  | breite – Empfohlene Einstellung                                  | 11 |
| 7. | Loka  | le Benutzeroberfläche                                            | 12 |
|    | 7.1.  | Bedienung                                                        | 12 |
|    | 7.2.  | Livedarstellung                                                  | 12 |
|    | 7.3.  | Live-Indikatoren                                                 | 13 |
|    | 7.4.  | Live-Menüleiste                                                  | 15 |
|    | 7.5.  | Hauptmenü                                                        | 16 |
|    | 7.6.  | Kameraeinstellungen                                              | 17 |
|    | 7.7.  | Aufnahmeeinstellungen                                            | 18 |
|    | 7.8.  | Ereignisliste                                                    | 20 |
|    | 7.9.  | Wiedergabe                                                       | 22 |
|    | 7.10. | Systemeinstellungen                                              | 23 |
|    | 7.11. | Speichereinstellungen                                            | 24 |
| 8. | ABU   | S OneLook – Externe Bedienung                                    | 26 |
| ;  | 8.1.  | Allgemeine Informationen                                         | 26 |
|    | 8.2.  | App herunterladen                                                | 26 |
| ;  | 8.3.  | Bedienungsunterschiede Android / iOS                             | 26 |
| ;  | 8.4.  | Geräteliste                                                      | 27 |
|    | 8.5.  | Gerät hinzufügen                                                 | 27 |
|    | 8.6.  | Liveansicht                                                      | 28 |
|    | 8.7.  | Einstellungen                                                    | 29 |
|    | 8.8.  | Einstellung der Push-Benachrichtigung                            | 30 |

## 1. Lieferumfang

#### PPDF16000

- 7" Monitor
- Netzteil, 5V DC / 3 A (EU, UK)
- Netzteil, 5V DC / 1,5 Å (EU, UK)
- Antenne
- Netzwerkkabel
- Funk Außenkamera
- Wandhalterung
- Montagematerial
- Quickguide

#### PPDF18000

- Rekorder
- Netzteil, 12V DC / 2 A (EU, UK)
- Netzteil, 5V DC / 1,5 A (EU, UK)
- Antenne
- Netzwerkkabel
- HDMI Kabel
- Maus
- Funk Außenkamera
- Wandhalterung
- Montagematerial
- Quickguide

#### PPDF14520

- Funk Außenkamera
- Netzteil, 5V DC / 1,5 A (EU, UK)
- Antenne
- Wandhalterung
- Montagematerial
- Quickguide

#### **PPDF14520W**

- Funk Außenkamera
- Netzteil, 5V DC / 1,5 A (EU, UK)
- Antenne
- Wandhalterung
- Montagematerial
- Quickguide

## 2. Beschreibung der Hardware

## 2.1. PPDF16000 – Monitor

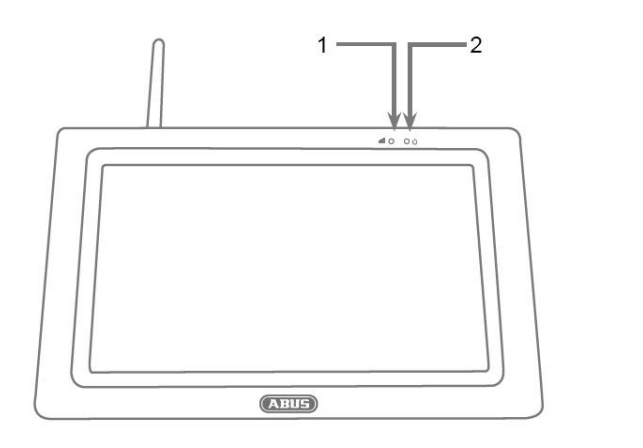

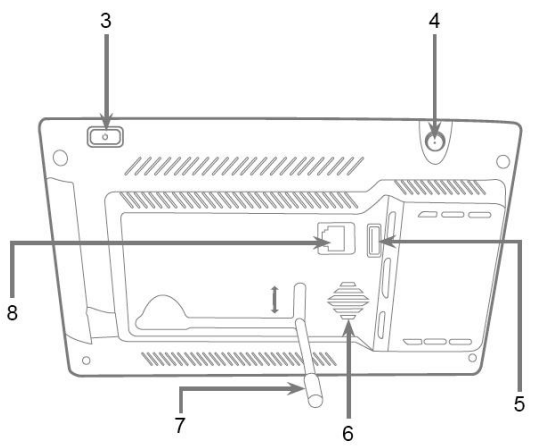

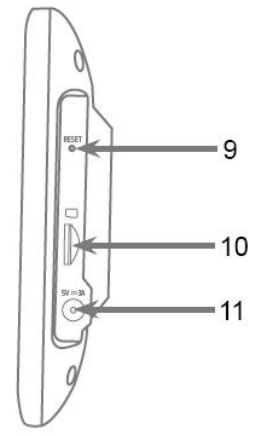

| 1  | Link LED                         | 2  | Power LED                       |
|----|----------------------------------|----|---------------------------------|
| 3  | An-/Aus-Schalter                 | 4  | Antennen-Anschluss (RP-SMA)     |
| 5  | USB-Schnittstelle                | 6  | Lautsprecher                    |
| 7  | Standfuß                         | 8  | LAN-Schnittstelle               |
| 9  | Reset Taste                      | 10 | MicroSD Kartenslot (max. 128GB) |
| 11 | Spannungsversorgung (5V DC / 3A) |    |                                 |

## 2.2. PPDF18000 – Rekorder

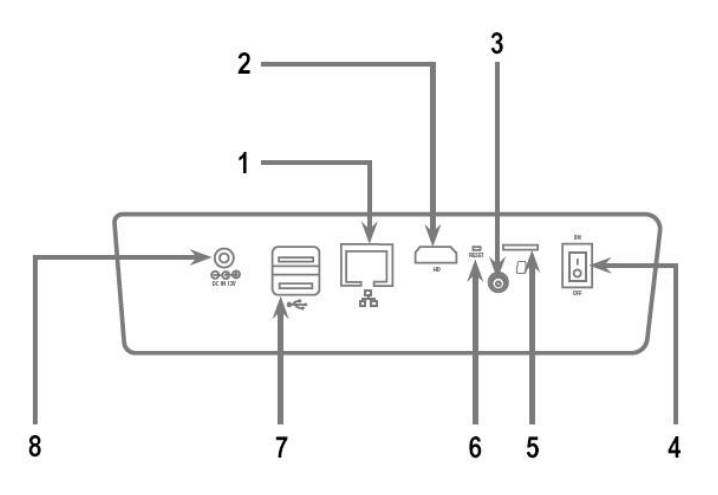

| 1 | LAN-Schnittstelle                 | 2 | HDMI-Schnittstelle |
|---|-----------------------------------|---|--------------------|
| 3 | Antennen-Anschluss (RP-SMA)       | 4 | An-/Aus-Schalter   |
| 5 | MicroSD Kartenslot (max. 128GB)   | 6 | Reset Taste        |
| 7 | USB-Schnittstellen                | 8 | LAN-Schnittstelle  |
| 9 | Spannungsversorgung (12V DC / 2A) |   |                    |

## 2.3. PPDF16000 – Kamera / PPDF18000 – Kamera / PPDF14520 / PPDF14520W

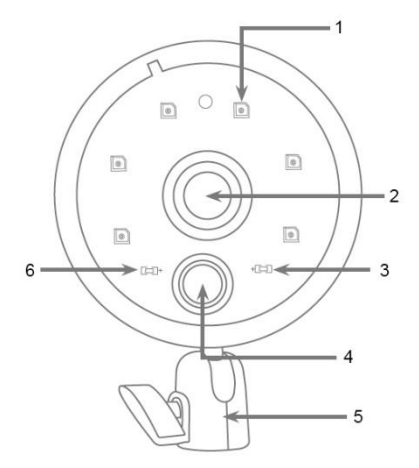

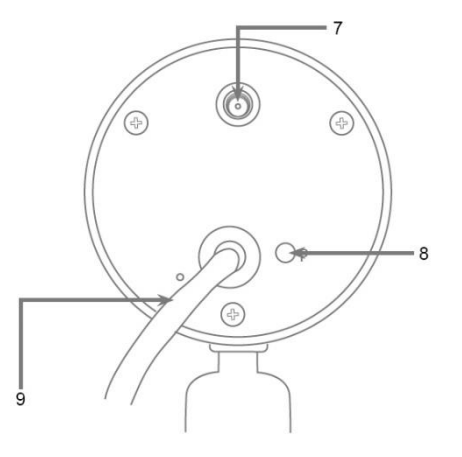

| 1 | IR LEDs       | 2  | Objektiv                           |
|---|---------------|----|------------------------------------|
| 3 | Link LED      | 4  | PIR Sensor                         |
| 5 | Halterung     | 6  | Power LED                          |
| 7 | Standfuß      | 8  | Antennen-Anschluss (RP-SMA)        |
| 9 | Pairing-Taste | 10 | Spannungsversorgung (5V DC / 1,5A) |

### 3. Beschreibung der Hardware-Funktionen

#### 3.1. LED Verhalten

#### PPDF16000 – Monitor

| LED       | Zustand       | Beschreibung                             |  |
|-----------|---------------|------------------------------------------|--|
| Dower LED | Leuchtet Rot  | Monitor mit Strom verbunden              |  |
| Power-LED | Aus           | Monitor ohne Stromversorgung             |  |
|           | Leuchtet Grün | Monitor mit mind. einer Kamera verbunden |  |
| Link LED  | Blinkt Grün   | Monitor im Einlern-Modus                 |  |
|           | Aus           | Monitor mit keiner Kamera verbunden      |  |

#### PPDF18000 - Rekorder

| LED       | Zustand       | Beschreibung                  |
|-----------|---------------|-------------------------------|
|           | Leuchtet Blau | Rekorder mit Strom verbunden  |
| FUWEI-LED | Aus           | Rekorder ohne Stromversorgung |

#### PPDF16000 - Kamera / PPDF18000 - Kamera / PPDF14520 / PPDF14520W

| LED        | Zustand             | Beschreibung                                               |  |
|------------|---------------------|------------------------------------------------------------|--|
| Dower L CD | Leuchtet Rot        | Kamera mit Strom verbunden                                 |  |
| Power-LED  | Aus                 | Kamera ohne Stromversorgung                                |  |
|            | Leuchtet Grün       | Kamera mit Monitor oder Rekorder verbunden                 |  |
| Link LED   | Blinkt Grün         | Kamera im Einlern-Modus<br>Firmware-Update wird übertragen |  |
|            | Blinkt schnell Grün | Firmware-Update wird durchgeführt                          |  |
|            | Aus                 | Kamera nicht mit Monitor verbunden                         |  |

#### 3.2. Audioübertragung

Der Monitor oder der Rekorder können jeweils von einer Kamera ein Audio-Signal erhalten. Falls mehrere Kameras eingelernt sind, wird nur das Audiosignal von der selektierten Kamera statt.

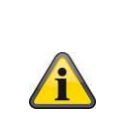

#### Audioübertragung via HDMI

Bitte beachten Sie bei dem Rekorder PPDF18000 die Audioübertragung über das HDMI-Kabel stattfindet. Um die Audioübertragung zu hören, muss der angeschlossene Monitor entweder über integrierte Lautsprecher verfügen oder Lautsprecher am Monitor geschlossen sind.

#### 3.3. Werkseinstellungen / Reset

Die Kamera muss und kann nicht zurückgesetzt werden.

Der Monitor oder Rekorder lässt sich über die Reset-Taste neustarten. Die Werkeinstellungen kann über das Sprachmenü initiiert werden (s. **Systemeinstellungen**).

#### 4. Montage / Installation

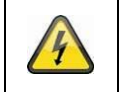

ACHTUNG!

Während der Montage muss die Kamera von der Netzspannung getrennt sein.

#### 4.1. PPDF16000 - Monitor

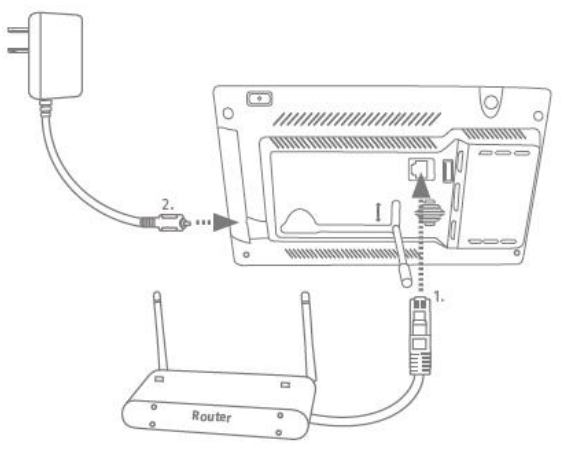

Klappen Sie den Standfuß heraus und arretieren Sie diesen, indem Sie den Standfuß nach oben schieben. Verbinden Sie bei Wunsch der externen Erreichbarkeit ein Netzwerkkabel von Ihrem Router mit dem Monitor. Schließen Sie anschließend das beiliegende 5V DC / 3A Netzteil an.

#### 4.2. PPDF18000 – Rekorder

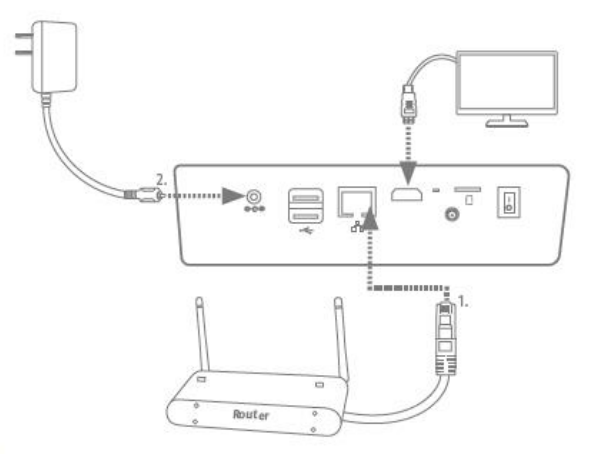

Verbinden Sie bei Wunsch der externen Erreichbarkeit ein Netzwerkkabel von Ihrem Router mit dem Rekorder. Für die Darstellung der lokalen Benutzeroberfläche schließen Sie einen Monitor via HDMI an den Rekorder an. Schließen Sie anschließend das beiliegende 12V DC / 2A Netzteil an.

#### 4.3. PPDF16000 – Kamera / PPDF18000 – Kamera / PPDF14520 / PPDF14520W

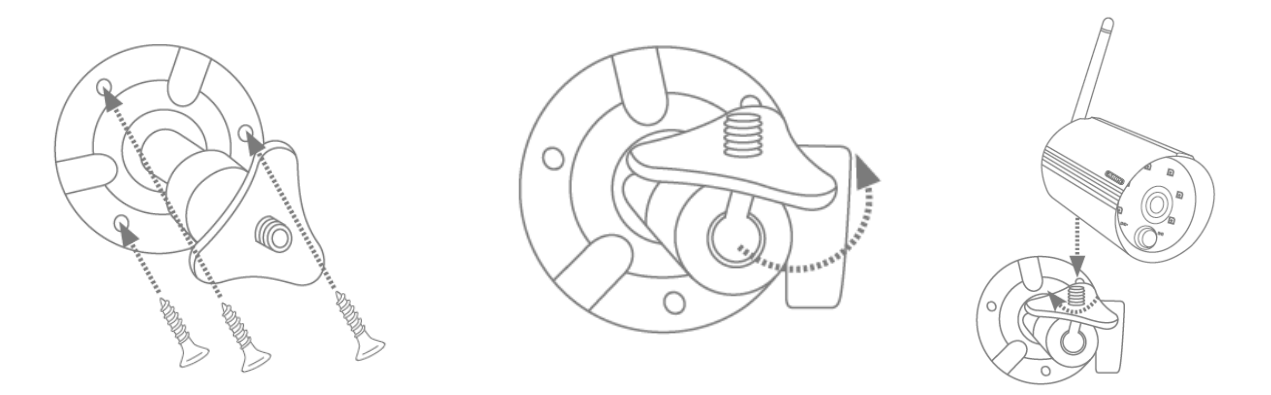

Legen Sie die Halterung an den gewünschten Installationsort der Kamera. Zeichnen und bohren Sie die benötigten Löcher. Verwenden Sei anschließend die beiliegenden Dübel und Schrauben, um die Halterung zu befestigen.

Montieren Sie die Kamera anschließen auf die Halterung, indem Sie die Kamera im Uhrzeigersinn auf das Gewinde aufschrauben. Sobald die Kamera komplett verschraubt ist, arretieren Sie die Kamera zusätzlich, indem Sie die Flügelmutter von unten ebenfalls fest ziehen.

Zur Ausrichtung lockern Sie die Flügelschraube an der Seite und richten die Kamera auf die gewünschte Position aus. Arretieren Sie anschließend die Kamera wieder, indem Sie die Flügelschraube fest ziehen.

#### 4.4. Kamera einlernen

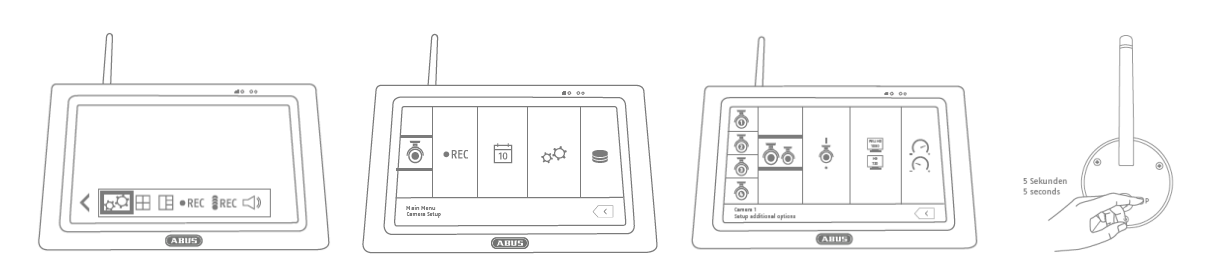

Die im PPDF16000-Set oder PPDF18000-Set befindliche Kamera ist bereit eingelernt und muss nicht erneut eingelernt werden.

Möchten Sie eine zweite Kamera einlernen, gehen Sie wie folgt vor:

- 1. Klappen Sie die Live-Menüleiste aus und öffnen Sie das Hauptmenü
- 2. Wählen Sie die Kameraeinstellungen
- 3. Wählen Sie den gewünschten Kanal aus
- 4. Wählen Sie "Neue Kamera einlernen" Ein Fenster mit einem Countdown erscheint
- 5. Drücken und halten Sie die Pairing-Taste der Kamera für 5 Sekunden gedrückt (Kamera muss mit Strom versorgt sein)
- 6. Ein weiteres Fenster öffnet sich, die den Vorgang bestätigt

#### 5. Kompatibilität

Das PPDF16000 und PPDF18000 ist mit folgenden Kameras kompatibel:

- PPFD14520
- PPDF14520W

Der Monitor oder Rekorder kann mit bis zu 4 Kameras verbunden werden. Dies bedeutet, dass das Set PPDF16000 mit 3 Kameras erweitert werden kann.

Die Kameras kann mit **einem** Monitor oder Rekorder verbunden werden und kann nicht mit mehreren Monitoren oder Rekordern verbunden werden.

#### 6. Bandbreite – Empfohlene Einstellung

Das System hat eine Funkbandbreite von 6mbit/s. Diese Bandbreite steht für alle Kameras zur Verfügung. Sind mehrere Kameras mit einer hohen Auflösung verbunden, kann dies zu Bildraten-Einbrüchen oder Bildsprüngen führen. Ändern Sie hier die Bildauflösung oder Bildqualität, um ein flüssiges Streaming sicherzustellen. (s. Kameraeinstellungen)

| Anzahl Kameras | Gewünschtes Streaming | Einstellung Auflösung | Einstellung Qualität |
|----------------|-----------------------|-----------------------|----------------------|
| 1              | -                     | 1080p                 | Hoch                 |
| 2              | Hohe Bildqualität     | 1080p                 | Hoch                 |
| 2              | Flüssiges Streaming   | 1080p                 | Niedrig              |
| 3              | -                     | 720p                  | Hoch                 |
| 4              | Hohe Bildqualität     | 720p                  | Hoch                 |
| 4              | Flüssiges Streaming   | 720p                  | Niedrig              |

Wir empfehlen folgende Einstellung:

## 7. Lokale Benutzeroberfläche

### 7.1. Bedienung

#### PPDF16000

Der Monitor kann über Touch-Eingaben bedient werden.

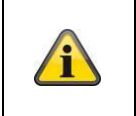

#### Allgemeine Bedienung

Bitte beachten Sie bei der Bedienung des Touchdisplay, dass der Monitor teilweise eine Verzögerungszeit von ca. 0,5 Sekunden hat, um eine Eingabe zu verarbeiten.

#### PPDF18000

Der Rekorder kann über die beiliegende Maus bedient werden. Verwenden sie die linke Maustaste, um ein Auswahl zu tätigen, die rechte Maustaste, um das jetzige Menü zu verlassen.

#### 7.2. Livedarstellung

**Quad-Ansicht:** 

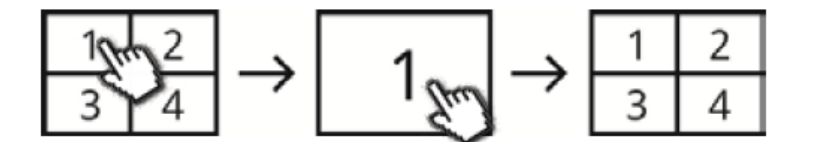

Klicken Sie in der Vierfach-Ansicht auf einen Kanal um diesen als Vollbild darzustellen. Durch erneutes klicken auf das Vollbild wechseln Sie zurück in die Vierfach-Ansicht.

#### Smart-Quad-Ansicht:

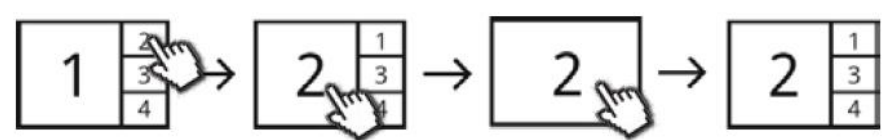

Klicken Sie in der Smart-Vierfach-Ansicht auf den gewünschten Kanal um diesen links in der Großansicht darzustellen. Um einen Kanal als Vollbild darzustellen muss dieser in der Großansicht dargestellt sein.

Klicken Sie hierfür auf das Bild in der Großansicht, um zurück in die Smart-Quad-Ansicht zu wechseln, klicken Sie erneut auf das Bild.

#### Dynamische Ansicht:

Sie haben die Möglichkeit die Ansicht dynamisch zu konfigurieren. Bitte deaktivieren Sie in den Kameraeinstellungen die Kameras, die nicht angezeigt werden sollen. (Achtung: Keine Aufzeichnung der deaktivierten Kamera!)

Beispiele:

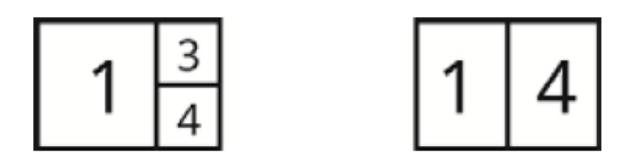

Zur weiteren Bedienung und Einstellung öffnen Sie die Menüleiste durch den Pfeil unten links.

#### 7.3. Live-Indikatoren

In der Liveansicht stehen Ihnen einige Informationen zur Verfügung.

|                                                                                                    | Selektion                                                    | ı                                                                                                    |  |  |  |
|----------------------------------------------------------------------------------------------------|--------------------------------------------------------------|----------------------------------------------------------------------------------------------------|--|--|--|
| $\mathbf{\mathbf{\mathbf{\mathbf{\mathbf{\mathbf{\mathbf{\mathbf{\mathbf{\mathbf{\mathbf{\mathbf{\mathbf{\mathbf{\mathbf{\mathbf{\mathbf{\mathbf{$ | Diese Zeichen zeigt ihnen die aktuell selektierte Kamera an. |                                                                                                    |  |  |  |
| $\vee$                                                                                                    | í                                                            | Die Audioübertragung findet immer nur bei der selektierten Kamera statt. Um die Audioübertragung einer anderen Kamera zu starten, selektieren Sie die Kamera mit einem Klick. |  |  |  |
|                                                                                                    | Auflösur                                                     | ng-Anzeige                                                                                                    |  |  |  |
| 1080p                                                                                                    | 720p                                                         | Kamera überträgt mit einer Auflösung von 720p (1280 x 720 Pixel)                                                                                                    |  |  |  |
|                                                                                                    | 1080p                                                        | Kamera überträgt mit einer Auflösung von 1080p (1920 x 1080 Pixel)                                                                                                    |  |  |  |
|                                                                                                    | Kanal-Ar                                                     | nzeige                                                                                                    |  |  |  |
|                                                                                                    | [C1]                                                         | Kamera Kanal 1                                                                                                    |  |  |  |
| <b>C</b> 1                                                                                                    | [C2]                                                         | Kamera Kanal 2                                                                                                    |  |  |  |
|                                                                                                    | [C3]                                                         | Kamera Kanal 3                                                                                                    |  |  |  |
|                                                                                                    | [C4]                                                         | Kamera Kanal 4                                                                                                    |  |  |  |
|                                                                                                    | Netzwerk-Anzeige                                             |                                                                                                    |  |  |  |
|                                                                                                    |                                                              | Netzwerk verbunden, UPnP am Router aktiv                                                                                                    |  |  |  |
| UPnP                                                                                                    |                                                              | Netzwerk verbunden, UPnP am Router nicht aktiv                                                                                                    |  |  |  |
|                                                                                                    | <b>DPnP</b>                                                  | Mit keinem Netzwerk verbunden                                                                                                    |  |  |  |
|                                                                                                    | Akku-An                                                      | zeige (nur PPDF16000)                                                                                                    |  |  |  |
|                                                                                                    |                                                              | Akku voll                                                                                                    |  |  |  |
|                                                                                                    |                                                              | Akku 66%                                                                                                    |  |  |  |
|                                                                                                    |                                                              | Akku 33%                                                                                                    |  |  |  |
|                                                                                                    |                                                              | Akku leer                                                                                                    |  |  |  |
|                                                                                                    |                                                              | Akku wird geladen                                                                                                    |  |  |  |
|                                                                                                    | 100%                                                         | Akku vollständig geladen                                                                                                    |  |  |  |

#### Deutsch

|                     | Signalstärke-Anzeige                                                                                                    |
|---------------------|----------------------------------------------------------------------------------------------------|
|                     | Verbindung sehr schlecht                                                                                                    |
|                     | Verbindung schlecht                                                                                                    |
|                     | Til Verbindung gut                                                                                                    |
|                     | TII Verbindung sehr gut                                                                                                    |
| Tul                 | Sollte die Verbindung schlecht oder sehr schlecht angezeigt werden, versuchen Sie die Verbindung durch das Verändern der Antennen-Ausrichtung der Kamera und des Monitors oder Rekorders zu verbessern.         Sollten sich keine Verbesserungen einstellen, empfehlen wir unser Verstärkerset TVAC17520:         https://www.abus.com/product/TVAC17520         Diese Anzeige können Sie unter den Systemeinstellungen ausblenden |
|                     | Zeitstempel-Anzeige                                                                                                    |
| 2016/08/15 14:00:00 | Anzeige der aktuellen Systemzeit.                                                                                                    |
|                     | Diese Anzeige können Sie unter den Systemeinstellungen ausblenden                                                                                                    |
| $\rightarrow$       | Sequenz-Anzeige                                                                                                    |
| ļ                   | Anzeige, ob Sequenz aktiv ist.                                                                                                    |

## 7.4. Live-Menüleiste

| >              | Menüleiste ausklappen                                                                                                    |  |  |
|----------------|----------------------------------------------------------------------------------------------------|--|--|
| <              | Menüleiste einklappen                                                                                                    |  |  |
| $\Delta \phi$  | Hauptmenü                                                                                                    |  |  |
| $\blacksquare$ | Vierfach Ansicht                                                                                                    |  |  |
|                | Smart Vierfach Ansicht                                                                                                    |  |  |
| • REC          | Manuelle Aufzeichnung eines Kanals aktivieren                                                                                                    |  |  |
| ●REC           | Aufzeichnung eines Kanals deaktivieren                                                                                                    |  |  |
| REC            | Manuelle Aufzeichnung für alle Kanäle aktivieren                                                                                                    |  |  |
| REC            | Aufzeichnung für alle Kanäle deaktivieren                                                                                                    |  |  |
| ×              | Lautstärke Stumm                                                                                                    |  |  |
|                | Lautstärke Niedrig                                                                                                    |  |  |
|                | Lautstärke Mitttel                                                                                                    |  |  |
|                | Lautstärke Hoch                                                                                                    |  |  |
|                | Bei dem Videoüberwachungssystem PPDF18000 wird diese Einstellung nicht<br>angezeigt, da das Audiosignal über den HDMI-Anschluss direkt an den<br>Monitor/Fernseher übertragen wird. Um die Lautstärke zu ändern, verwenden<br>Sie bitte die entsprechenden Tasten an Ihrem Monitor oder mit der<br>Fernbedienung Ihres Fernsehers. |  |  |

## 7.5. Hauptmenü

## Zurück

Bitte beachten, dass Sie die einzelnen Menüpunkte mit der Zurück-Taste unten rechts verlassen können. Änderungen werden hierbei automatisch gespeichert.

|      | $\mathbf{E} \mathbf{E} \mathbf{E} \mathbf{E} \mathbf{E} \mathbf{E} \mathbf{E} \mathbf{E} $                                                                                       |  |  |  |  |  |  |  |
|------|----------------------------------------------------------------------------------------------------|--|--|--|--|--|--|--|
| ō    | Kameraeinstellungen         • Kamera einlernen         • Kamera aktivieren / deaktivieren         • Bildauflösung         • Bildqualität                                         |  |  |  |  |  |  |  |
| ●REC | Aufnahmeeinstellungen         Zeitplan         Sensibilität der Bewegungserkennung         Bewegungsmaske         Aufnahmedauer / Alarmeinstellungen                             |  |  |  |  |  |  |  |
| 10   | <ul> <li>Ereignisliste</li> <li>Wiedergabe, Löschen und Kopieren von Ereignissen</li> </ul>                                                                                      |  |  |  |  |  |  |  |
| φφ.  | Systemeinstellungen Datum und Uhrzeit Sprache Bildschirmanzeige Ruhezustand Anzeige Energiesparmodus                                                                             |  |  |  |  |  |  |  |
| 0)   | Speichereinstellungen         • Speichermedium         • Speicher-Formatierung         • Netzwerkeinstellungen / Passwort         • Systeminformationen / Firmware Aktualisieren |  |  |  |  |  |  |  |

## 7.6. Kameraeinstellungen

|                                                                                                    |                                                                                                    | Ō                                                                                                    |                               |                                |                               |                              |                |  |
|----------------------------------------------------------------------------------------------------|----------------------------------------------------------------------------------------------------|----------------------------------------------------------------------------------------------------|-------------------------------|--------------------------------|-------------------------------|------------------------------|----------------|--|
|                                                                                                    |                                                                                                    | 0                                                                                                    | āā                            | -                              | FULL HD<br>1080               | $\bigcirc$                   |                |  |
|                                                                                                    |                                                                                                    | <b>.</b>                                                                                                    |                               | 0                              | HD<br>720                     | <u>(</u> , )                 |                |  |
|                                                                                                    |                                                                                                    | <b>-</b>                                                                                                    |                               |                                |                               |                              |                |  |
|                                                                                                    |                                                                                                    |                                                                                                    |                               |                                |                               | $\langle \langle$            |                |  |
| Image: The second second sec | <b>Kanal w</b><br>Wählen                                                                                                    | <b>rählen</b><br>Sie den ge                                                                                                    | ewünschten ł                  | Kamera-Kana                    | laus                          |                              |                |  |
|                                                                                                    | Neue Ka                                                                                                    | amera einl                                                                                                    | ernen                         |                                |                               |                              |                |  |
| <b>@</b> @                                                                                                    | Nach erneuter Auswahl der Schaltfläche erscheint ein erscheint mit einem Countdown.<br>Drücken Sie während dem Countdown die Pairing-Taste an der Kamera für 5 Sekunden.<br>Bei erfolgreicher Verbindung erscheint ein neues Fenster, welches den Vorgang<br>bestätigt. |                                                                                                    |                               |                                |                               |                              |                |  |
|                                                                                                    | î                                                                                                    | Wurde die Verbindung einmal eingerichtet, bleibt diese bestehen. Falls Sie die Kamera auf einen anderen Kanal ändern möchten, müssen Sie diese neu mit diesem paaren. |                               |                                |                               |                              |                |  |
|                                                                                                    | Kamera                                                                                                    | aktivieren                                                                                                    | / deaktivier                  | en                             |                               |                              |                |  |
|                                                                                                    | Aktivier                                                                                                    | en oder de                                                                                                    | aktivieren Sie                | e hier die Karr                | nera.                         |                              |                |  |
| ,                                                                                                    | - 100 -                                                                                                    | Kamera a                                                                                                    | aktiviert                     |                                |                               |                              |                |  |
| 0                                                                                                    | - 100                                                                                                    | Kamera o                                                                                                    | deaktivert                    |                                |                               |                              |                |  |
|                                                                                                    | Â                                                                                                    | Bitte bea<br>und in de                                                                                                    | chten Sie, d<br>r Smart Vierl | ass deaktivie<br>ach Ansicht r | rte Kameras<br>hicht dargeste | nicht aufgeze<br>Ilt werden. | eichnet werden |  |
|                                                                                                    | Bildaufl                                                                                                    | ösung                                                                                                    |                               |                                |                               |                              |                |  |
|                                                                                                    | Wählen                                                                                                    | Sie hier di                                                                                                    | e Auflösung                   | der Kamera a                   | IUS.                          |                              |                |  |
| 1000<br>1000<br>1000<br>1000<br>1000<br>1000<br>1000<br>100                                                                                                    | FULL HD<br>1080                                                                                                    | 1080p A                                                                                                    | uflösung (19                  | 20 x 1080 Pix                  | el)                           |                              |                |  |
|                                                                                                    | HD<br>720                                                                                                    | T20 720p Auflösung (1280 x 720 Pixel)                                                                                                    |                               |                                |                               |                              |                |  |
|                                                                                                    | <b>Qualität</b><br>Wählen                                                                                                    | :<br>Sie hier di                                                                                                    | e Bildqualität                | der Kamera                     | aus.                          |                              |                |  |
|                                                                                                    | $( \cdot )$                                                                                                    | Hohe Qu                                                                                                    | ualität für die               | Anzeigedarst                   | ellung, gering                | gere Bildrate                |                |  |
|                                                                                                    |                                                                                                    | Niedrige                                                                                                    | Qualität für                  | die Anzeigeda                  | arstellung, hö                | here Bildrate                |                |  |

## 7.7. Aufnahmeeinstellungen

|   |                                 | ▦                                          | <b>.</b>                                  | <b>@</b>                                       | )                                   | <b>—</b>                                   |                            | <b>@</b>                                  |                         |                            |                                                         |
|---|---------------------------------|--------------------------------------------|-------------------------------------------|------------------------------------------------|-------------------------------------|--------------------------------------------|----------------------------|-------------------------------------------|-------------------------|----------------------------|---------------------------------------------------------|
|   |                                 | <b>آ</b> ه <sup>۲</sup>                    | Ŕ                                         | Täglich                                        | 00                                  | : 00                                       | - :                        | 23 :                                      | 59                      |                            |                                                         |
|   |                                 | `٧`                                        |                                           | MON-FRE                                        | 12                                  | : 00                                       | F                          | 16 :                                      | 00                      | ( + )                      |                                                         |
|   |                                 | Ŕ                                          |                                           | MON-FRE                                        |                                     |                                            | -                          | :                                         | 0                       |                            |                                                         |
|   |                                 |                                            |                                           | MON-FRE                                        |                                     | :                                          |                            | :                                         |                         | $\bigcirc$                 |                                                         |
|   |                                 | • REC                                      |                                           | MON-FRE                                        |                                     | :                                          |                            | :                                         |                         |                            |                                                         |
|   |                                 |                                            |                                           |                                                |                                     | 1.0                                        | i.                         |                                           | <                       | $\overline{\langle}$       |                                                         |
|   | A f k                           | me Zeitel                                  |                                           |                                                |                                     |                                            |                            |                                           |                         |                            |                                                         |
|   | Authar<br>Wähle                 | n <b>me ∠eitpi</b><br>n Sie hier           | an<br>den Ze                              | itolan ein                                     | er ein                              | zelnen l                                   | Kai                        | mera a                                    | us ode                  | er den                     | Zeitolan für alle                                       |
|   | Kamer                           | as. Für jed                                | len Zeitp                                 | plan stehe                                     | en Ihne                             | en 5 ver                                   | scł                        | niedene                                   | e Zeitra                | iume z                     | zur Verfügung.                                          |
|   | Änder                           | n Sie die je                               | weiliger                                  | n Kacheln                                      | mit d                               | em 🕀 s                                     | Syr                        | nbol od                                   | ler ⊝                   | Symb                       | ol.                                                     |
|   | \//=                            | n Cia dia a                                | roto Kov                                  | halaua -                                       |                                     | finition o                                 | امع                        | ۸ <del>(</del>                            |                         |                            |                                                         |
|   | vvanie                          | n Sie die e<br>7 _                         | rste Kad                                  | nei aus z                                      | ur De                               | finition c                                 | ier                        | Aufzei                                    | cnnung                  | gsart.                     |                                                         |
|   | Ŕ                               | Bewe                                       | <b>gungse</b><br>ichnung                  | r <b>kennun</b> g<br>startet b                 | <b>g</b><br>ei erka                 | annter B                                   | ew                         | egung                                     | in dem                  | n defin                    | ierten Zeitraum.                                        |
|   |                                 | Dauer<br>Aufze                             | hafte A                                   | <b>ufnahme</b><br>  startet u                  | nd end                              | det in de                                  | m                          | definie                                   | rten Ze                 | eitraun                    | n.                                                      |
|   |                                 | ⊣ Kein Z                                   | <br>Zeitplan                              |                                                |                                     |                                            |                            |                                           |                         |                            |                                                         |
|   |                                 | Aufze                                      | ichnung                                   | startet n                                      | ur dur                              | ch manu                                    | lell                       | le Einga                                  | abe.                    |                            |                                                         |
| ₩ | Legen                           | Sie in den                                 | nächste                                   | en Kachel                                      | ln den                              | Zeitrau                                    | m c                        | des fest                                  | t.                      |                            |                                                         |
|   |                                 | Ein Zei<br>und da                          | traum m<br>rf nicht i                     | iuss imme<br>über eine                         | er inne<br>n Tag                    | rhalb eir<br>hinausg                       | nes<br>eh                  | s Tages<br>en (z.B                        | liegen<br>. 15:00       | (z.B.<br>) bis 0           | 06:00 bis 15:00)<br>6:00).                              |
|   |                                 | Bitte be                                   | eachten                                   | Sie die P                                      | rioritä                             | t der Au                                   | fze                        | ichnun                                    | gsarte                  | n:                         |                                                         |
|   |                                 | •                                          | Dauer                                     | nafte Aufr                                     | nahme                               | hat 1te                                    | Pr                         | iorität                                   |                         |                            |                                                         |
|   | Â                               | •                                          | Beweg                                     | Jungserke                                      | ennung                              | g hat 2te                                  | PI                         | riorität                                  |                         |                            |                                                         |
|   | Kein Zeitplan hat 3te Priorität |                                            |                                           |                                                |                                     |                                            |                            |                                           |                         |                            |                                                         |
|   |                                 | Sollten<br>übersch<br>höchste              | sich<br>neiden,<br>n Priori               | Zeiträu<br>übernimi<br>ät.                     | ime<br>mt das                       | mit o<br>s Systen                          | unt<br>n je                | erschie<br>eweils c                       | dliche<br>lie Auf       | r A<br>zeichr              | ufzeichnungsart<br>nungsart mit der                     |
|   | ì                               | Bitte be<br>Zeitplan<br>Möchter<br>Sie zur | eachten<br>n auf Be<br>n Sie di<br>m Erha | Sie, dass<br>wegungse<br>e Dauerh<br>It der Pu | s die<br>erkenr<br>afte A<br>ush-Be | Push-Be<br>nung fun<br>Nufnahm<br>enachric | ena<br>ktio<br>e f<br>htio | achricht<br>oniert.<br>für alle<br>gung d | igung<br>Kame<br>len Ze | nur m<br>ras ak<br>eitplan | it eingestelltem<br>ktivieren, stellen<br>der einzelnen |

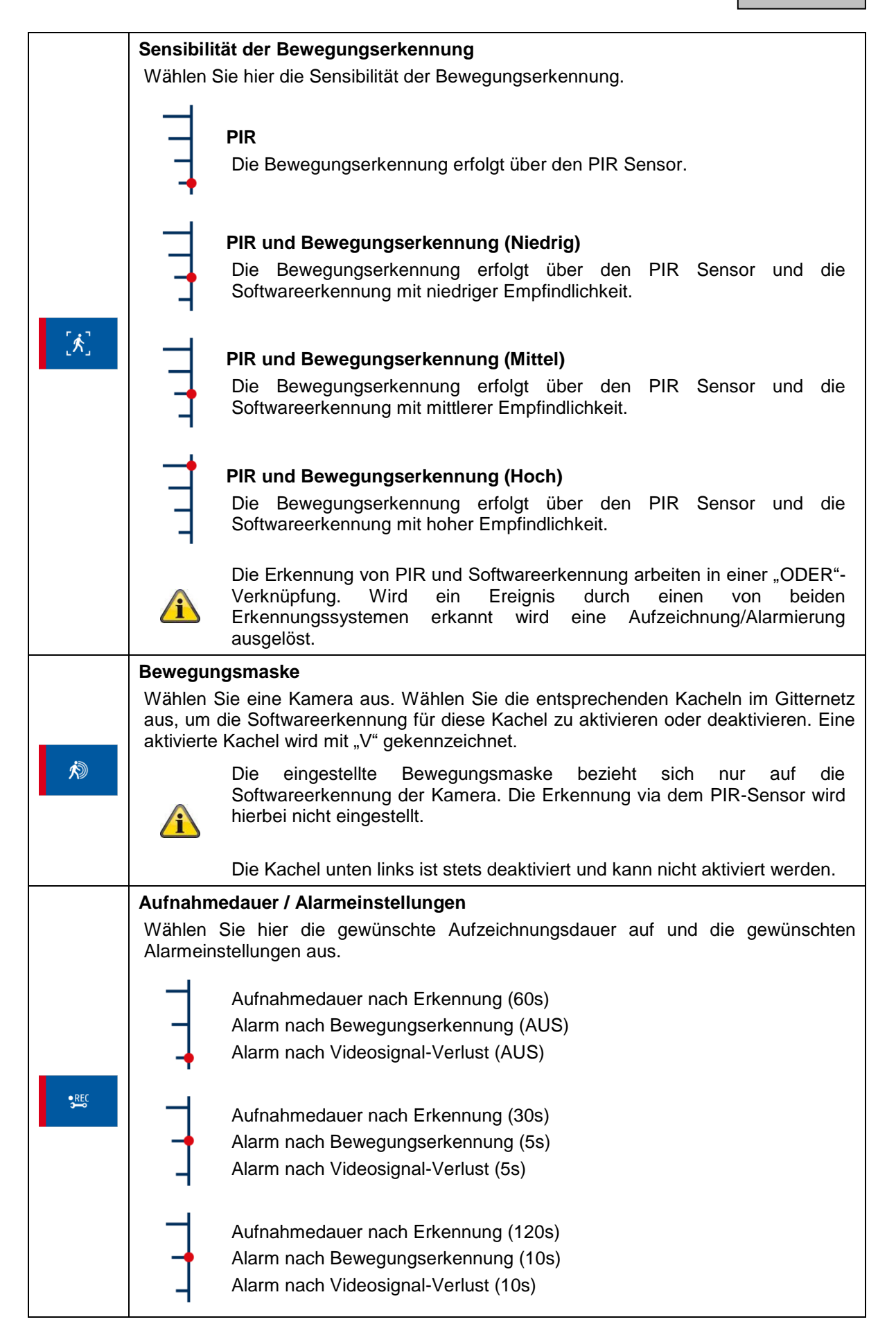

## 7.8. Ereignisliste

|                                                                                                    |                                  | 201                                                                                                    | 7 NOV | >   | <b>ō</b> | ā ( | ō ō | **<br>** |  |
|----------------------------------------------------------------------------------------------------|----------------------------------|----------------------------------------------------------------------------------------------------|-------|-----|----------|-----|-----|----------|--|
|                                                                                                    | SO                               | N                                                                                                    | MON   | DIE | MIT      | DON | FRE | SAM      |  |
|                                                                                                    | 29                               | )                                                                                                    | 30    | 31  | 1        | 2   | 3   | 4        |  |
|                                                                                                    | 5                                |                                                                                                    | 6     | 7   | 8        | 9   | 10  | 11       |  |
|                                                                                                    | 12                               |                                                                                                    | 13    | 14  | 15       | 16  | 17  | 18*      |  |
|                                                                                                    | 19                               | *                                                                                                    | 20 *  | 21  | 22       | 23  | 24  | 25       |  |
|                                                                                                    | 26                               | 6                                                                                                    | 27    | 28  | 29       | 30  | 1   | 2        |  |
|                                                                                                    | 3                                |                                                                                                    | 4     | 5   | 6        | 7   | 8   | 9        |  |
|                                                                                                    |                                  |                                                                                                    |       |     |          |     |     | <        |  |
| Kamerakanal         Wählen Sie den gewünschten Kamerakanal aus. Es werden nur Aufzeichnungen gemäß der Auswahl angezeigt. <ul> <li>Aufzeichnungen der Kamera 1 anzeigen</li> <li>Aufzeichnungen der Kamera 2 anzeigen</li> <li>Aufzeichnungen der Kamera 3 anzeigen</li> <li>Aufzeichnungen der Kamera 4 anzeigen</li> <li>Aufzeichnungen aller Kameras anzeigen</li> </ul> |                                  |                                                                                                    |       |     |          |     |     |          |  |
| 20 *                                                                                                    | Auswahl<br>Wählen S<br>mit einem | Auswahl Tag<br>Wählen Sie den Tag der Aufzeichnung aus. Tage, die eine Aufzeichnung enthalten, sind<br>mit einem "*" markiert. |       |     |          |     |     |          |  |

|        | 2016-09-22                                                                                                    | 12:00 - 14:00                                                                       |                                             | ^                                                            |  |  |  |  |
|--------|----------------------------------------------------------------------------------------------------|-------------------------------------------------------------------------------------|---------------------------------------------|--------------------------------------------------------------|--|--|--|--|
|        | Clip.1.avi                                                                                                    | le la la la la la la la la la la la la la                                           | NEW                                         |                                                              |  |  |  |  |
|        | ✓ Clip.2.avi                                                                                                    | Į.                                                                                  | 5                                           |                                                              |  |  |  |  |
|        | Clip.3.avi                                                                                                    | ā                                                                                   | 5                                           |                                                              |  |  |  |  |
|        | Clip.4.avi                                                                                                    | Č                                                                                   |                                             |                                                              |  |  |  |  |
|        | Clip.5.avi                                                                                                    | ē<br>ē                                                                              | 0<br>0                                      | $\sim$                                                       |  |  |  |  |
|        |                                                                                                    | 2/3                                                                                 | $ar{I}$ (                                   | <                                                            |  |  |  |  |
| $\sim$ | Pfeiltasten<br>Navigieren Sie in der Liste                                                                                                    | mit Hilfe der Pfeiltasten nac                                                       | h unten ode                                 | er oben.                                                     |  |  |  |  |
|        |                                                                                                    |                                                                                     |                                             |                                                              |  |  |  |  |
|        | Wählen Sie den Zeitraum<br>Ereignis mit Hilfe eines Klic                                                                                                    | der Aufzeichnungen aus<br>ks auf das Kamerasymbol a                                 | . Wählen S<br>lus, um das                   | Sie anschließend ein<br>Ereignis abzuspielen.                |  |  |  |  |
|        | Aufzeichnungen der Kamera 1                                                                                                    |                                                                                     |                                             |                                                              |  |  |  |  |
| 00     | aufzeichnungen der Kamera 2                                                                                                    |                                                                                     |                                             |                                                              |  |  |  |  |
| 00     | Aufzeichnungen der Kamera 3                                                                                                    |                                                                                     |                                             |                                                              |  |  |  |  |
|        | a Aufzeichnungen der Kamera 4                                                                                                    |                                                                                     |                                             |                                                              |  |  |  |  |
|        | a Aufzeichnungen                                                                                                    | aller Kameras                                                                       |                                             |                                                              |  |  |  |  |
|        | Ereignis auswählen                                                                                                    |                                                                                     |                                             |                                                              |  |  |  |  |
| ►      | Wählen Sie die Checkbox<br>weitere Aktionen ausführer                                                                                                    | , um ein Ereignis auszuw                                                            | ählen. Sie                                  | können anschließend                                          |  |  |  |  |
|        | Ereignis löschen                                                                                                    | Freignisse von dem Speid                                                            | permedium                                   |                                                              |  |  |  |  |
|        |                                                                                                    |                                                                                     |                                             |                                                              |  |  |  |  |
|        | Ereignis kopieren                                                                                                    |                                                                                     | 4 -                                         |                                                              |  |  |  |  |
|        | Kopieren der ausgewählter                                                                                                    | Ereignisse auf die SD-Kar                                                           | te.                                         |                                                              |  |  |  |  |
|        | Wird auf eine externe USB-Festplatte aufgezeichnet, können Sie hiermit<br>die ausgewählten Ereignisse in das root-Verzeichnis auf eine eingesteckte<br>SD-Karte kopieren. |                                                                                     |                                             |                                                              |  |  |  |  |
|        | Wird auf eine<br>ausgewählten Ei<br>sind damit von o<br>gelöscht.                                                                                                    | e eingelegte SD-Karte<br>eignisse in das root-Verzei<br>ler Ringspeicherfunktion ni | aufgezeich<br>chnis der Sl<br>cht betroffei | net, werden die<br>D-Karte kopiert und<br>n und werden nicht |  |  |  |  |

## 7.9. Wiedergabe

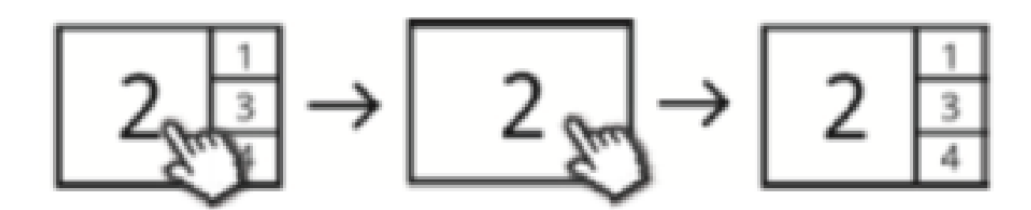

Während der Wiedergabe eines Kanals werden Ihnen die derzeitigen Livebilder der anderen Kanäle gleichzeitig angezeigt. Sie können durch einen Klick auf die Wiedergabe den Vollbildmodus betreten und verlassen.

#### Wiedergabe-Menüleiste

| > | Menüleiste ausklappen                                       |  |  |  |  |  |  |  |
|---|-------------------------------------------------------------|--|--|--|--|--|--|--|
| < | Menüleiste einklappen                                       |  |  |  |  |  |  |  |
|   | Wiedergabe beenden                                          |  |  |  |  |  |  |  |
|   | Wiedergabe pausieren                                        |  |  |  |  |  |  |  |
|   | Wiedergabe starten / mit normaler Geschwindigkeit abspielen |  |  |  |  |  |  |  |
|   | Schnell zurückspulen                                        |  |  |  |  |  |  |  |
|   | Schnell vorspulen                                           |  |  |  |  |  |  |  |

## 7.10. Systemeinstellungen

|    |                                                                                           | 10             |                               |                              |                       |                      |                         |                      |  |
|----|-------------------------------------------------------------------------------------------|----------------|-------------------------------|------------------------------|-----------------------|----------------------|-------------------------|----------------------|--|
|    |                                                                                           |                | YYYY                          | ММ                           | D D                   | НН                   | ММ                      |                      |  |
|    |                                                                                           | í              | ~                             | ~                            | ~                     | ~                    | ~                       |                      |  |
|    |                                                                                           |                | $\sim$                        | $\sim$                       | $\sim$                | $\sim$               | $\sim$                  |                      |  |
|    |                                                                                           |                |                               |                              |                       |                      |                         |                      |  |
|    |                                                                                           |                |                               |                              |                       |                      | $\langle \langle$       |                      |  |
| 10 | Datum und UhrzeitWählen Sie hier das Datum und die Uhrzeit mit Hilfe der Pfeiltasten aus. |                |                               |                              |                       |                      |                         |                      |  |
|    | Einstell                                                                                  | ungen/Sp       | orache zur                    | ücksetzer                    | 1                     |                      |                         |                      |  |
|    | Wahlen<br>Das Sys                                                                         | stem wird      | die Sprach                    | e des Syst<br>uss auf die    | ems aus.<br>Werkseins | stellungen           | gesetzt.                |                      |  |
|    | Â                                                                                         | Zur e<br>wähle | infachen 2<br>n Sie die gl    | Zurücksetz<br>eiche Spra     | ung des<br>ache aus u | Systems and verlasse | auf Werks<br>en das Mer | einstellungen<br>nü. |  |
|    | Bildsch                                                                                   | irmanzei       | ge                            |                              | <b>6</b> 11 12 12     |                      |                         |                      |  |
|    | Wahlen                                                                                    | Sie hier       | die Bildsch                   | irmanzeige                   | e fur die Ka          | meras aus            | i.                      |                      |  |
| í  |                                                                                           |                | Deaktiviere                   | n / Aktivier                 | en der Sig            | nalstärke A          | Anzeige                 |                      |  |
|    | 2012/07/15                                                                                | 2012/07/15     | Deaktiviere                   | n / Aktivier                 | en der Dat            | tum-/Zeitst          | empel Anze              | eige                 |  |
|    | Ruhezu<br>Wählen                                                                          | stand An       | i <b>zeige</b><br>das Vorbali | ton im Pub                   | ezustand (            |                      |                         |                      |  |
|    |                                                                                           | Vierfac        | ch Ansicht                    |                              |                       |                      |                         |                      |  |
|    |                                                                                           | Smart          | Vierfach Ar                   | nsicht                       |                       |                      |                         |                      |  |
|    |                                                                                           | Seque          | nz 10 Seku                    | Inden Inter                  | vall                  |                      |                         |                      |  |
|    |                                                                                           | Seque          | nz 5 Sekun                    | iden Interv                  | all                   |                      |                         |                      |  |
|    | Â                                                                                         | Der R<br>manue | uhezustan<br>ellen Touch      | d tritt nach<br>n-Input in K | n 2 Minuter<br>Traft. | n ohne erl           | kannter Be              | wegung oder          |  |

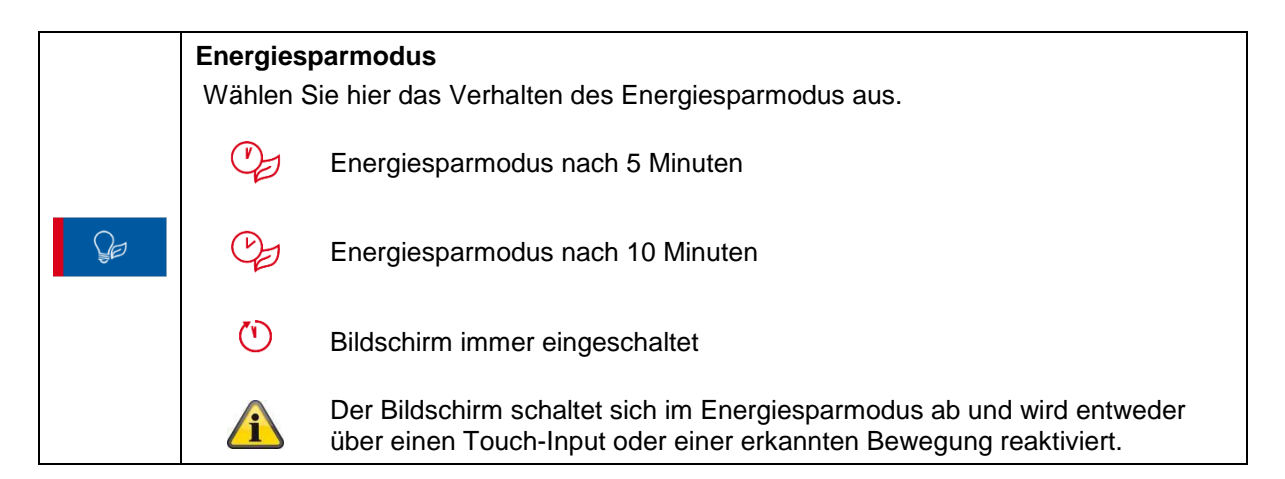

#### 7.11. Speichereinstellungen

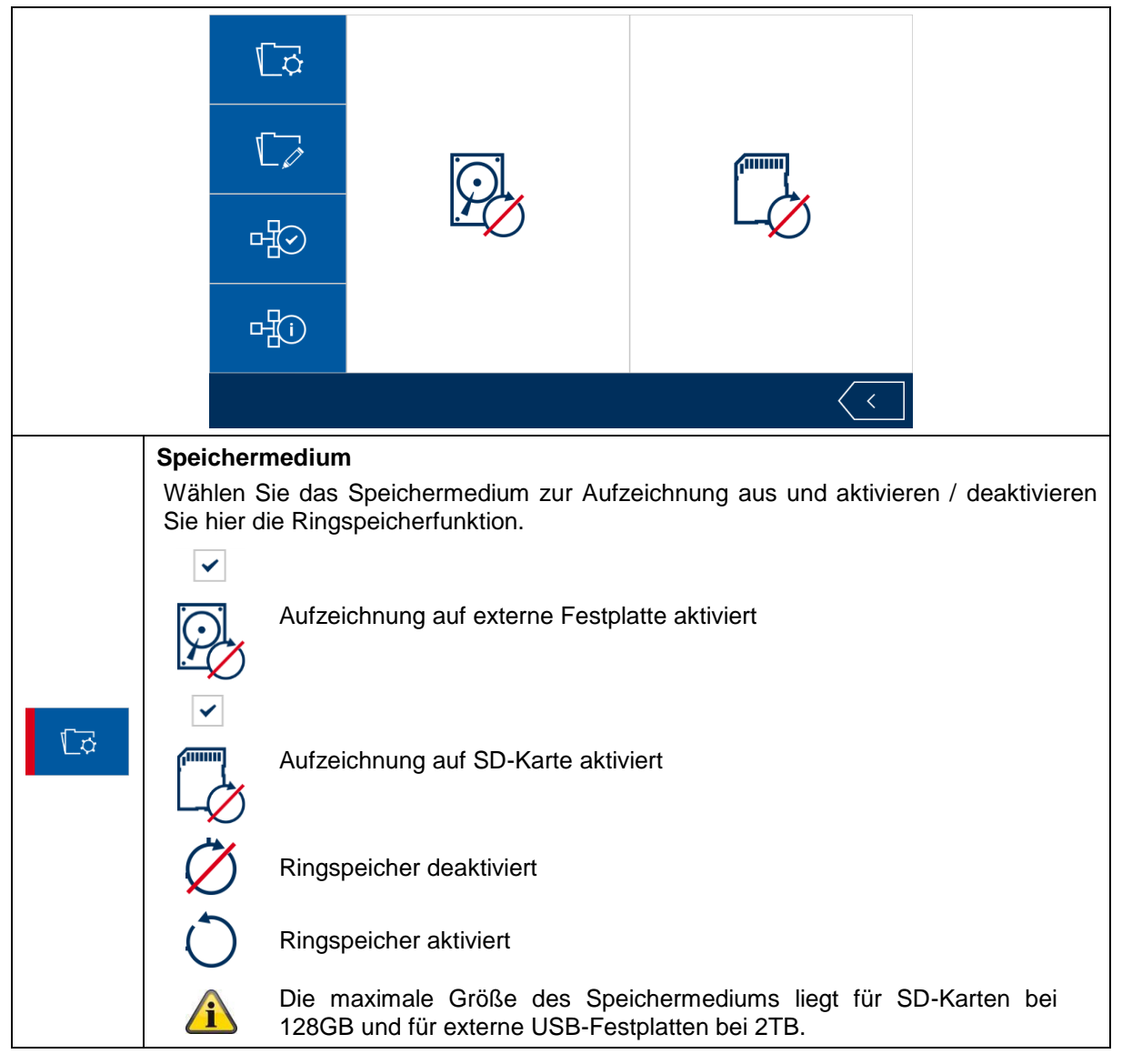

|             | Speichermedium formatieren                                                                                                    |  |  |  |  |  |  |  |  |
|-------------|----------------------------------------------------------------------------------------------------|--|--|--|--|--|--|--|--|
|             | Wählen Sie das Speichermedium aus, das formatiert werden soll.                                                                                                    |  |  |  |  |  |  |  |  |
| নি          | Externe USB-Festplatte formatieren                                                                                                    |  |  |  |  |  |  |  |  |
|             | SD-Karte formatieren                                                                                                    |  |  |  |  |  |  |  |  |
|             | Bei der Formatierung werden alle vorhandenen Daten auf dem Speichermedium gelöscht.                                                                                                    |  |  |  |  |  |  |  |  |
|             | Netzwerkeinstellungen                                                                                                    |  |  |  |  |  |  |  |  |
|             | Um eine Verbindung mit dem Internet herstellen und mit der App auf den Rekorder zugreifen zu können, schließen Sie diesen mithilfe des Netzwerkkabels an Ihren Router an. Wählen Sie zwischen statischer IP und DHCP. |  |  |  |  |  |  |  |  |
|             | DHCP:<br>Mit dieser Einstellung bezieht der DVR automatisch eine IP Adresse vom Router.<br>Statische IP:                                                                                                    |  |  |  |  |  |  |  |  |
|             | Hier können Sie eine fixe IP Adresse vergeben. Diese Adresse muss in Ihre bisherige Netzwerkumgebung passen, damit ein externer Zugriff funktioniert.                                                                 |  |  |  |  |  |  |  |  |
|             | Passwort:                                                                                                    |  |  |  |  |  |  |  |  |
|             | Andern Sie hier den Sicherheitscode des Gerätes.                                                                                                    |  |  |  |  |  |  |  |  |
|             | Um eine Verbindung mit der App herzustellen ist eine Änderung des Passworts nötig.                                                                                                    |  |  |  |  |  |  |  |  |
|             | Systeminformationen                                                                                                    |  |  |  |  |  |  |  |  |
|             | Hier werden die Systeminformationen angezeigt.                                                                                                    |  |  |  |  |  |  |  |  |
| r<br>日<br>〕 | Aktualisieren<br>Wählen Sie Aktualisieren, um die Firmware des Monitors oder der Kamera zu<br>aktualisieren.                                                                                                    |  |  |  |  |  |  |  |  |
|             | About                                                                                                    |  |  |  |  |  |  |  |  |
|             | Anzeige der verwendeten GPL-Lizenzen.                                                                                                    |  |  |  |  |  |  |  |  |

## 8. ABUS OneLook – Externe Bedienung

#### 8.1. Allgemeine Informationen

Das System greift auf die verbreitete UPNP (Universal Plug and Play) Lösung zurück. Wenn Ihr Router diese Funktion unterstützt, aktivieren Sie diese für eine verbesserte Verbindungsqualität.

Wenn Ihr Router diese Funktion nicht unterstützt greift das System auf eine anderweitige Verbindungs-Methode zurück. Dies kann sich negativ auf die Verbindungsqualität auswirken.

Stellen Sie deshalb sicher, dass Ihr Router die UPNP-Funktion unterstützt und aktivieren Sie diese.

#### 8.2. App herunterladen

Laden Sie zum ersten Zugriff die App "ABUS OneLook" aus dem Google Playstore oder Apple Appstore herunter.

#### 8.3. Bedienungsunterschiede Android / iOS

Die Screenshots der nächsten Punkte wurden aus der iOS App entnommen. Die Funktionalität der Android und iOS App ist identisch, jedoch unterscheiden sich diese geringfügig in der Bedienung.

#### Liveansicht-Menü

In iOS wird das Liveansicht-Menü in einer Leiste mit Icons dargestellt. In Android ist das Liveansicht-Menü entweder oben rechts ausklappbar oder mit der "Menü-Taste" Ihres Android-Smartphones / -Tablets zu öffnen.

Das Menü wird in Android hier mit Text gekennzeichnet.

#### Zurück

In iOS besteht die Möglichkeit über eine "Zurück-Schaltfläche" die jeweilige Menüstruktur zu verlassen. In Android können Sie jeweils mit der "Zurück-Taste" Ihres Android-Smartphones / -Tablets dies bewerkstelligen.

## 8.4. Geräteliste

|          | Geräteliste +                             | Geräteliste +                                    |
|----------|-------------------------------------------|--------------------------------------------------|
|          | Mein Zuhause (1) 4412 3603 4156 3655 4730 | me (] Löschen                                    |
|          |                                           |                                                  |
|          |                                           |                                                  |
|          |                                           |                                                  |
|          |                                           |                                                  |
|          |                                           |                                                  |
|          |                                           |                                                  |
|          |                                           |                                                  |
|          | Hinzufügen                                |                                                  |
|          | Wählen Sie dee uf Symbol um ei            | Corët binzuzufügon                               |
|          | Wanien Sie das "+ -Symbol, um ei          | i Geral hinzuzulugen.                            |
|          |                                           |                                                  |
|          | Caröt haarbaitan                          |                                                  |
| (i)      | Gerat bearbeiten                          |                                                  |
|          | Wählen Sie das "i"-Symbol, um ein         | bestehendes Gerät zu bearbeiten.                 |
| <b>`</b> |                                           |                                                  |
|          | Gerät löschen                             |                                                  |
| Delete   | Swipen Sie den Geräteeintrag nac          | h links um die Löschen-Schaltfläche einzublenden |
|          | Wählen Sie die Löschen-Schaltfläc         | he aus, um das Gerät zu löschen.                 |
|          |                                           | ······································           |

## 8.5. Gerät hinzufügen

|                                                                                                    | Ceräteliste Neues Gerät                                                                   | Sichern   | ✓ Geräteliste        | Neues Gerät Sichern |   |  |  |  |
|----------------------------------------------------------------------------------------------------|-------------------------------------------------------------------------------------------|-----------|----------------------|---------------------|---|--|--|--|
|                                                                                                    | NAME<br>Gerätename                                                                        |           | NAME<br>Mein Zuhause |                     |   |  |  |  |
|                                                                                                    | DID                                                                                       |           | DID                  |                     | _ |  |  |  |
|                                                                                                    | Geräte ID                                                                                 | Q.        | 44123603415636554730 | Q                   |   |  |  |  |
|                                                                                                    | Passwort                                                                                  |           | Passwort             |                     |   |  |  |  |
|                                                                                                    | Gerätepasswort                                                                            |           | *****                |                     |   |  |  |  |
|                                                                                                    |                                                                                           |           |                      |                     |   |  |  |  |
|                                                                                                    |                                                                                           |           |                      |                     |   |  |  |  |
| Gerätename                                                                                                    |                                                                                           |           |                      |                     |   |  |  |  |
| Tragen Si                                                                                                    | e einen Gerätenamen für Ihr (                                                             | Gerät eir | າ.                   |                     |   |  |  |  |
| DID                                                                                                    |                                                                                           |           |                      |                     |   |  |  |  |
| Tragen Si                                                                                                    | e die DID manuell ein, oder so                                                            | cannen S  | Sie den QR-Code a    | uf dem Gerät.       |   |  |  |  |
|                                                                                                    | DID scannen                                                                               |           |                      |                     |   |  |  |  |
|                                                                                                    | Scannen Sie den QR-Code auf dem Gerät für eine einfache Eintragung der DID.               |           |                      |                     |   |  |  |  |
|                                                                                                    | Zur Verwendung dieser Funktion muss womöglich eine Dritt-Anbieter App installiert werden. |           |                      |                     |   |  |  |  |
| Passwort                                                                                                    |                                                                                           |           |                      |                     |   |  |  |  |
| Tragen Si                                                                                                    | e das Passwort Ihres Gerätes                                                              | ein.      |                      |                     |   |  |  |  |
|                                                                                                    | Achtung                                                                                   |           |                      |                     |   |  |  |  |
| Bei der Verwendung des Standard-Passwortes "123456" kann keine Verbindung zum Gerät aufgebaut werden. Ändern Sie diese lokal am Monitor. (s. Speichereinstellungen) |                                                                                           |           |                      |                     |   |  |  |  |
| Sichern                                                                                                    |                                                                                           |           |                      |                     |   |  |  |  |
| Sichern Sie das Gerät mit den eingestellten Daten.                                                                                                    |                                                                                           |           |                      |                     |   |  |  |  |
| Geräteliste                                                                                                    |                                                                                           |           |                      |                     |   |  |  |  |
| Bricht der                                                                                                    | n Prozess ab und führt Sie zur                                                            | ück zur   | Geräteliste          |                     |   |  |  |  |
|                                                                                                    |                                                                                           |           |                      |                     |   |  |  |  |

#### Deutsch

## 8.6. Liveansicht

| 《Certilinta<br>收 i 目 |                                                                                                    |  |  |  |  |  |  |  |
|----------------------|----------------------------------------------------------------------------------------------------|--|--|--|--|--|--|--|
|                      | Einstellungen<br>Öffnen Sie hier die Einstellungen.                                                                                                    |  |  |  |  |  |  |  |
| ණ                    | Bitte beachten Sie, dass bei einem Zugriff auf die Einstellungen via App<br>das Gerät lokal keine Livebilder mehr anzeigt bis die Einstellungen via<br>App verlassen wurden. |  |  |  |  |  |  |  |
| 00                   | Push-Benachrichtigung<br>Öffnen Sie hier das Push-Benachrichtigungsmenü.                                                                                                    |  |  |  |  |  |  |  |
| <b>1</b>             | Ereignisliste<br>Öffnen Sie hier die Ereignisliste.                                                                                                    |  |  |  |  |  |  |  |
|                      | Manuelle Aufzeichnung<br>Starten Sie hier eine manuelle Aufzeichnung der Kameras.                                                                                            |  |  |  |  |  |  |  |
| ×                    | <b>Verbindung abbrechen</b><br>Brechen Sie hiermit die Verbindung ab.                                                                                                    |  |  |  |  |  |  |  |
| 2                    | Sie können nur bei abgebrochener Verbindung auf die Geräteliste zugreifen.                                                                                                   |  |  |  |  |  |  |  |
| _                    | Verbindung aufbauen                                                                                                    |  |  |  |  |  |  |  |
|                      | Baue Sie hier die Verbindung zu dem Gerät auf.                                                                                                    |  |  |  |  |  |  |  |
|                      | Bitte beachten Sie, dass die Livebild-Darstellung in der App nicht funktioniert, wenn am Gerät lokal ein Menü geöffnet ist.                                                  |  |  |  |  |  |  |  |
|                      | Schnappschus<br>Erstellen Sie einen Schnappschuss von allen vorhanden Kameras.                                                                                               |  |  |  |  |  |  |  |

## 8.7. Einstellungen

In den Einstellungen via App haben Sie die gleichen Möglichkeiten, wie auf dem Gerät lokal selbst. Beachten Sie die entsprechenden Einstellungen in der Beschreibung unter Punkt 7.

|                                                                                                    | < Live                                                                                                    | Menu Sichern                                                                                                    | Live Menu Sichern                                                                                        |  |  |
|----------------------------------------------------------------------------------------------------|----------------------------------------------------------------------------------------------------|----------------------------------------------------------------------------------------------------|----------------------------------------------------------------------------------------------------|--|--|
|                                                                                                    | KAMERA-SETUP                                                                                                    |                                                                                                    | AUFNAHMEEINSTELLUNGEN                                                                                    |  |  |
|                                                                                                    | Kamera 1                                                                                                    | >                                                                                                    | Zeitplan                                                                                                 |  |  |
|                                                                                                    | Kamera 2                                                                                                    | >                                                                                                    | Art der Bewegungserkennung                                                                               |  |  |
|                                                                                                    | Kamera 3                                                                                                    | >                                                                                                    | Bewegungsmaske >                                                                                         |  |  |
|                                                                                                    | Kamera 4                                                                                                    | >                                                                                                    | Aufnahme Einstellungen                                                                                   |  |  |
|                                                                                                    | AUFNAHMEEINSTELLUNGEN                                                                                                    |                                                                                                    | SYSTEMERSTELLUNGEN                                                                                       |  |  |
|                                                                                                    | Zeitplan                                                                                                    | >                                                                                                    | Datum und Uhrzeit >                                                                                      |  |  |
|                                                                                                    | Art der Bewegungserkennung                                                                                                    | >                                                                                                    | Anzeige-Setup                                                                                            |  |  |
|                                                                                                    |                                                                                                    |                                                                                                    |                                                                                                    |  |  |
|                                                                                                    | ℓ Live                                                                                                    | Menu Sichern                                                                                                    | ✓ Live Menu Sichern                                                                                      |  |  |
|                                                                                                    | AUENAHMEEINSTELLUNGEN                                                                                                    |                                                                                                    | Energiesparmodus                                                                                         |  |  |
|                                                                                                    | Zeitplan                                                                                                    | >                                                                                                    | Push-Benachrichtigung                                                                                    |  |  |
|                                                                                                    | Art der Bewegungserkennung                                                                                                    | >                                                                                                    | SDEICHEDEINSTELLINGEN                                                                                    |  |  |
|                                                                                                    | Bewegungsmaske                                                                                                    | >                                                                                                    | Speicherauswahl                                                                                          |  |  |
|                                                                                                    | Aufnahme Einstellungen                                                                                                    | >                                                                                                    | Speicher formatieren                                                                                     |  |  |
|                                                                                                    | -                                                                                                    |                                                                                                    | Netzwerkeinstellung                                                                                      |  |  |
|                                                                                                    | SYSTEMEINSTELLUNGEN                                                                                                    |                                                                                                    | Sustaminformationan                                                                                      |  |  |
|                                                                                                    | Datum und Uhrzeit                                                                                                    | >                                                                                                    |                                                                                                    |  |  |
|                                                                                                    | Anzeige-Setup                                                                                                    | >                                                                                                    |                                                                                                    |  |  |
| <ul> <li>Kameraeinstellungen</li> <li>Kamera einlei</li> <li>Kamera aktivi</li> <li>Bildauflösung</li> <li>Bildqualität</li> </ul> |                                                                                                    |                                                                                                    | ernen<br>vieren / deaktivieren<br>g                                                                      |  |  |
| Aufnahmeeinstellungen<br>Bewegungsr<br>Aufnahmeda                                                                                  |                                                                                                    |                                                                                                    | der Bewegungserkennung<br>maske<br>auer / Alarmeinstellungen                                             |  |  |
| Systemeinstellungen                                                                                                    |                                                                                                    | <ul> <li>Datum und L</li> <li>Bildschirman</li> <li>Ruhezustance</li> <li>Energiesparre</li> <li>Push Benach</li> </ul> | Jhrzeit<br>nzeige<br>d Anzeige<br>modus<br>hrichtigung                                                   |  |  |
| Der Mer<br>verfügba<br>Seite.                                                                                                    |                                                                                                    |                                                                                                    | enüpunkt "Push-Benachrichtigung" ist nur in der App<br>ar. Eine Beschreibung finden Sie auf der nächsten |  |  |
| Speichereir                                                                                                    | <ul> <li>Speichermedium</li> <li>Speicher-Formatierung</li> <li>Netzwerkeinstellungen / Passwort</li> <li>Systeminformationen</li> </ul> |                                                                                                    |                                                                                                    |  |  |

#### Deutsch

#### 8.8. Einstellung der Push-Benachrichtigung

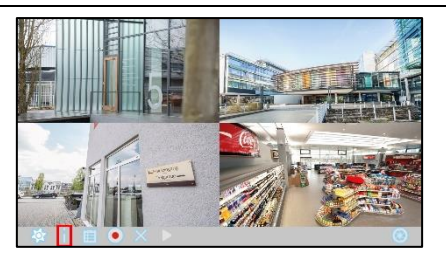

| < Live     | Push-Benachrichtigung | Fertig     |
|------------|-----------------------|------------|
|            |                       |            |
| Aktivieren |                       | $\bigcirc$ |
|            |                       |            |
| Name       |                       | iPhone     |
|            |                       |            |
|            |                       |            |
|            |                       |            |
|            |                       |            |
|            |                       |            |

#### Smartphone / Tablet registrieren

Öffnen Sie das Push-Benachrichtigung Menü in der Liveansicht.

Aktivieren Sie die Push-Benachrichtigung und tragen Sie einen Namen für Ihr Smartphone / Tablet ein.

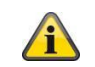

Zur Registrierung muss zwangsweise ein Name vergeben werden.

Verwenden Sie für jedes Smartphone / Tablet einen eigenständigen Namen.

Drücken Sie auf "Fertig", um das Smartphone / Tablet am Gerät zu registrieren.

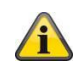

Um das Smartphone / Tablet zu entfernen, öffnen Sie das Menü erneut und deaktivieren Sie die Push-Benachrichtigung und drücken auf "Fertig".

| < Live                | Menu Sichem | < | ( Menu      |   | Push | -Bena | achric | htigun | g |    |    |       |
|-----------------------|-------------|---|-------------|---|------|-------|--------|--------|---|----|----|-------|
| SYSTEMEINSTELLUNGEN   |             |   | INTERVALL   |   |      |       |        |        |   |    |    |       |
| Datum und Uhrzeit     | >           |   |             | 1 | 2    |       | 5      | 10     |   | 20 |    |       |
| Anzeige-Setup         | >           |   | ZEITPLAN    |   |      |       |        |        |   |    |    |       |
| Ruhezustand           | >           |   | Von         |   |      |       |        |        |   |    | 00 | :00 s |
| Energiesparmodus      | >           |   | Zu          |   |      |       |        |        |   |    | 23 | :59   |
| Push-Benachrichtigung | >           |   | GERÄTELISTE |   |      |       |        |        |   |    |    |       |
| SPEICHEREINSTELLUNGEN |             |   | lpad        |   |      |       |        |        |   |    |    |       |
| Speicherauswahl       | >           |   | iPad        |   |      |       |        |        |   |    |    |       |

#### Registrierung überprüfen

Öffnen Sie in den Einstellungen des Gerätes den Menüpunkt "Push-Benachrichtigung" unter den Systemeinstellungen.

Prüfen Sie in der Geräteliste, ob Ihr Smartphone / Tablet mit dem von Ihnen gewählten Namen eingetragen ist.

#### Intervall / Zeitplan

Wählen Sie das gewünschten Intervall der Push-Benachrichtigungen ein.

Wählen Sie den Zeitraum aus, in dem Sie über Bewegungen per Push-Benachrichtigung informiert werden möchten.